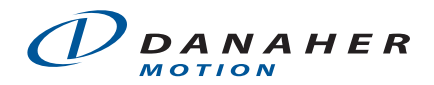

## **Application Note**

| Group         | Drives        | Date       | 4/24/2007  |
|---------------|---------------|------------|------------|
| Series        | B8000         | Revised    | 12/3/2007  |
| Element Group | Configuration | Revision   | 1          |
| Element       | Load File     | Author     | J. Coleman |
|               |               | # Of Pages | 2          |

# Loading Configuration File for IDC B8001, B8501 Servo Drives

| Languages | Target Group | Status       | Usage      | International Restrictions<br>checked = allowed to view |
|-----------|--------------|--------------|------------|---------------------------------------------------------|
| 🗹 English | ✓ Basic      | □ In Process | □ Internal | Citizens/Nationals of U.S.A.                            |
| German    | □ Normal     | Completed    | Public     | Non-Restricted Countries, End                           |
| □         | 🗆 Specialist |              |            | Uses, and End Users                                     |
|           |              |              |            | (WWW.D1S.doc.gov)                                       |

# About the Content:

This document contains instructions on how to download the configuration file to the B8001 and B8501 Servo Drives.

# Content

| About the Content:  | 1 |
|---------------------|---|
| Content             | 1 |
| Notes and Cautions: | 1 |
| Loading the File:   | 1 |

# **Notes and Cautions:**

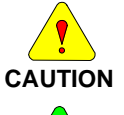

Powering up the controller/drive using an incorrect motor data file can possibly cause damage to the motor.

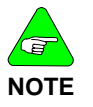

Not for use with Windows XP

# Loading the File:

## 1) Disconnect the motor from the drive.

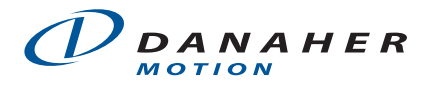

If the motor must be connected, then the drive must be disabled manually.

-To disable the B8001 or B8501 Drives: disconnect the jumper wire from the Enable terminal on the input connector.

### 2) Apply Power to the drive.

### 3) Open the Servo Tuner software.

-Click Select/Axis 1 (The status bar at the top should read "Online", "Disabled", or "Thermal".
-Click on File / Load configuration
-Select the motor data file (\*.mtr)
-Select "Utilize Configuration File Value"
-Click ok (The motor data file should load successfully into the drive)

### 4) Save a copy of the original motor data file before changing any settings.

### 5) Enable the Drive

### 6) Use the Servo Tuner software for tuning the system

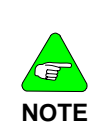

**Quickset** software is a modification of **Servo Tuner** made to work with Windows XP. However, due to some Windows Updates, **Quickset** may not work on Windows XP. This all depends on the version of XP and which updates have been installed. We do not know which updates have affected compatibility.